# Προτιμήσεις «Do not track»

Η λειτουργία «Do not track» επιτρέπει στους επισκέπτες να μην παρακολουθούνται από ιστοτόπους. Οι περισσότεροι φυλλομετρητές διαθέτουν επιλογές «Do not track»:

#### Microsoft Edge (Windows)

- Ανοίξτε το κύριο μενού (τρεις τελείες) και επιλέξτε την επιλογή Settings.
- Επιλέξτε την επιλογή View advanced settings.
- Βρείτε την ενότητα **Privacy and services**.
- Ενεργοποιήστε την επιλογή Send Do Not Track requests.

#### **Microsoft Internet Explorer (Windows)**

- Ανοίξτε το μενού Settings (γρανάζι).
- Επιλέξτε την επιλογή Internet Options.
- Επιλέξτε την καρτέλα Advanced.
- Βρείτε την ενότητα Security.
- Ενεργοποιήστε την επιλογή Send 'Do Not Track' requests to sites you visit in Internet Explorer.
- Πατήστε τα κουμπιά Apply και OK.

#### **Mozilla Firefox**

- Ανοίξτε το κύριο μενού (τρεις γραμμές) και επιλέξτε την επιλογή
  Options (ή Preferences).
- Επιλέξτε την επιλογή Privacy & Security.
- Βρείτε την ενότητα Tracking Protection.
- Ενεργοποιήστε την επιλογή Send websites a 'Do Not Track' signal that you don't want to be tracked.

#### Mozilla Firefox (Android)

- Ανοίξτε το κύριο μενού (τρεις γραμμές) και επιλέξτε την επιλογή Settings.
- Επιλέξτε την επιλογή Privacy.
- Ενεργοποιήστε την επιλογή **Do Not Track**.

# Google Chrome

- Ανοίξτε το κύριο μενού (τρεις τελείες) και επιλέξτε την επιλογή Settings.
- Μεταβείτε στο κάτω μέρος της σελίδας και επιλέξτε την επιλογή Advanced.
- Βρείτε την ενότητα **Privacy and security**.
- Ενεργοποιήστε την επιλογή Send a 'Do Not Track' request with your browsing traffic.

# **Google Chrome (Android)**

• Ανοίξτε το κύριο μενού (τρεις τελείες) και επιλέξτε την επιλογή Settings.

- Επιλέξτε την επιλογή **Privacy**.
- Βρείτε την ενότητα Privacy and security.
- Ενεργοποιήστε την επιλογή Send a 'Do Not Track' request with your browsing traffic.

# Apple Safari (macOS)

- Ανοίξτε το κύριο μενού και επιλέξτε την επιλογή Preferences.
- Επιλέξτε την επιλογή Advanced preferences.
- Ενεργοποιήστε το μενού Show Develop menu in menu bar στο κάτω μέρος.
- Επιλέξτε την επιλογή Develop από τη γραμμή του κύριου μενού.
- Επιλέξτε την επιλογή Send Do Not Track HTTP Header.

# Apple Safari (iOS)

- Ανοίξτε την εφαρμογή Settings.
- Επιλέξτε την επιλογή Safari.
- Ενεργοποιήστε την επιλογή **Do Not Track**.

#### Opera

- Ανοίξτε το κύριο μενού και επιλέξτε την επιλογή Settings.
- Επιλέξτε την επιλογή Privacy and security.
- Ενεργοποιήστε την επιλογή Send a 'Do Not Track' request with your browsing traffic.